1. 都市大校友オンライン(<u>https://koyu-online.tcu.ac.jp/u-tcu/</u>) にアクセスし、 ユーザ ID、パスワードを入力してログインにします。

| Pal Syne | 東京都市大学校友会                            |
|----------|--------------------------------------|
|          |                                      |
|          | ユーザーID                               |
|          | XXXXXXXX                             |
|          | パスワード                                |
|          |                                      |
|          | ーーーーーーーーーーーーーーーーーーーーーーーーーーーーーーーーーーーー |
|          | ロクイン                                 |
|          | サイトポリシー »                            |
|          |                                      |
|          | 問い合わせ先                               |
|          | 東京都市大学校友会事務局                         |
|          | TEL 03-3703-3862 (10:00~17:00)       |
|          | メールで問い合わせる »                         |
|          | [システム管理]<br>ロンネットシュフェイルボークサ          |
|          | TEL 0120-664060 (月~金10:00~17:00)     |
|          |                                      |

 ※ ユーザ ID、パスワードが不明な場合は、下記のページをご参照ください <u>https://tcu-alumni.jp/new/tcu-online/</u>

2. 左側メニューのディプロマサプリメントをクリックします

| Pat Syne          | <ul> <li>・ 郵送先住所が未登録です。正しい住所をご登録ください。</li> <li>・ パスワードが未変更です。安全のため変更してください。</li> </ul> |
|-------------------|----------------------------------------------------------------------------------------|
| 東京都市大学校友会         | →<br>お知らせ                                                                              |
|                   | 現在お知らせはございません                                                                          |
|                   | 利用実績                                                                                   |
|                   | 前回ログイン プロフィール更新 パスワード変更<br>2022/03/02 10:41                                            |
| 東京 太郎さん           |                                                                                        |
| ictprop@tcu.ac.jp |                                                                                        |
| л-Д               |                                                                                        |
| プロフィール確認・変更       |                                                                                        |
| メール配信・郵送先設定       |                                                                                        |
| 会費支払・各種お申込み       |                                                                                        |
| 各種履歷確認            |                                                                                        |
| ID/パスワード変更        |                                                                                        |
| 会員検索              |                                                                                        |
| ディプロマサプリメント       |                                                                                        |
| 事務局へのお問い合せ        |                                                                                        |
| ログアウト             |                                                                                        |

- 3.「ディプロマサプリメントを表示」ボタンをクリックすると、PDFファイルがダウンロ
  - ードされます

| 東京都市             | 5大学校友会        |
|------------------|---------------|
| ディプロマサブリメ        | <text></text> |
| ディブロマサブリメントpdf へ | 東大で表示した。      |

4. ダウンロードした PDF ファイルをクリックし、ディプロマサプリメントを閲覧してく ださい(必要に応じて PDF ファイルとして保存してください)

| 木-          | L | ツール |   | ディブロマサブリメン ×                                                                                                    | ?  | ログ        |
|-------------|---|-----|---|----------------------------------------------------------------------------------------------------|----|-----------|
| ☆           | ጭ |     | Q | B 5 C ≥ E I I F 6 U 1 / 2 p ····                                                                                                    | õ. | $\bowtie$ |
| Ф<br>Д<br>@ |   |     |   | 201810001<br>東京都市大学<br>TOXTO CITY UNIVERSITY DIPLOMA SUPPLEMENT<br>ディプロマ・サブリメント<br>① 19792-5805<br>宣立 大郎                                                                                                    |    | ~         |
|             | 4 |     |   | PKUTA         CALEP         PETMEND (S)           2x70         R           2x71         102000           2x72         102000           2x72         1020000           2x72         10200000           2x72         10200000000000000000000000000000000000                                                                                                    |    |           |
|             | I |     |   | 中化素         FORM         COMT         All Comparison         FORM         COMT         COMT                                                                                                    |    |           |
|             |   |     |   | Виро полит     Советальные соберение соберение соб |    |           |
|             |   |     |   |                                                                                                    |    |           |
|             |   |     |   | - 0999487-707-977572-97552-09914821-1738/#59645897-874。<br>BEOL 2009862-701, #ADGE298483-75994881-50987881-07497。<br>東京都市大学<br>学長 三木 千壽                                                                                                    |    |           |